## Key digibal

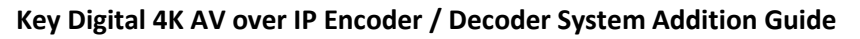

Your Encoders (ENCs) and Decoders (DECs) are **pre-configured** to your specification (see attached).

Follow these instructions for a 1, 2, 3 AV over IP experience:

- Connect all new ENCs and DECs to the network. Do not shut down the pre-existing ENCs and DECs a. Wait 2 minutes for the equipment to bootup
- 2. Connect Window's PC into Network with ethernet cable
  - a. Set a unique static IP address to your PC. Match the first 3 octets of the ENCs and DECs
  - b. Download KDMS Pro (QR 1). Extract zip file. Open KDMS\_Pro application. i. **IMPORTANT:** Do not remove the application from the folder
  - c. Choose SCAN > NETWORK SCAN and KDMS Pro will find your system
  - d. The new equipment should appear at the bottom of the scan as OTHER 4K AVOIP DEVICES
- In the AVOIP SYSTEM tab. click BUILD FROM SCAN
  - a. Name the new system, then click OK. Wait 5-20s as system file populates
  - b. Verify all devices are present in IP SYSETM window

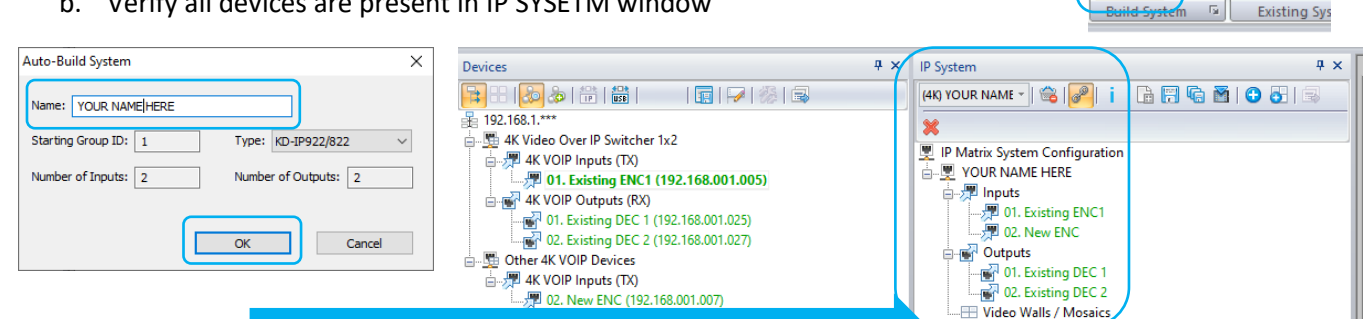

1

Save

Sav

File

As

Load to

Units

- Click the SAVE AS button to save a copy of the switch file to the PC. 4.
- 5. Click LOAD TO UNITS, then START LOAD

**OPTIONAL SETTINGS:** 

A. Source & Display Control may be set as desired (QR 2)

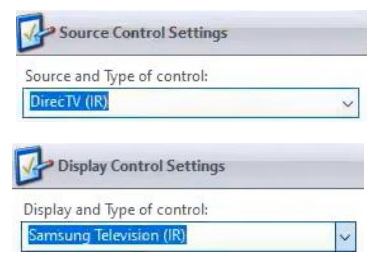

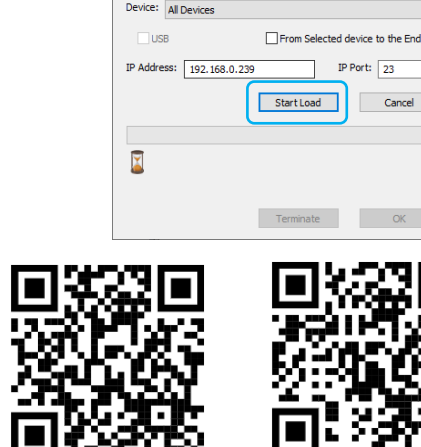

Source & Display

Control

System Configuration File Loading

l 192.168.1.\*\*\*

🛓 🖫 4K Video Over IP Switcher 1x2

4K VOIP Inputs (TX)

4K VOIP Outputs (RX)

🗄 🕎 Other 4K VOIP Devices

🗄 🐙 4K VOIP Inputs (TX)

Scan

rom Scan

Build

Manual

Euild

B. Video Wall settings must be re-applied with each system load (QR 3)

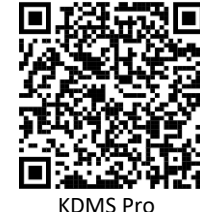

01. Existing ENC1 (192.168.001.005)

01. Existing DEC 1 (192.168.001.025)

With the second sector of the second sector of the sector of the second sector of the second sector of the second sector of the second sector of the second sector of the second sector of the second sector of the second sector of the second sector of the second sector of the second sector of the second sector of the second sector of the second sector of the sector of the sect

P 02. New ENC (192.168.001.007)

AVoIP System

Open System

File

Video